## ConnectCarolina 2018 User Conference

## Demystifying RNF

Presented by:

Ann Sager Senior Business Analyst Human Resources - Information Management

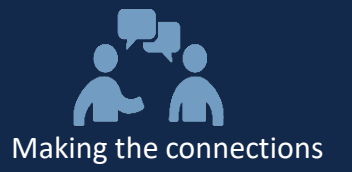

# Welcome

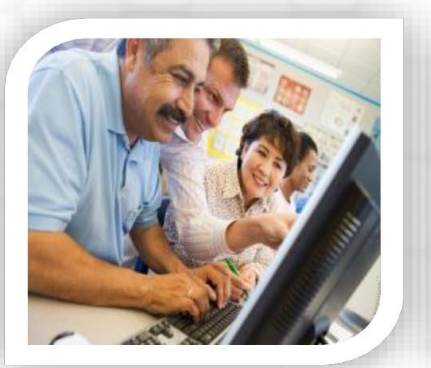

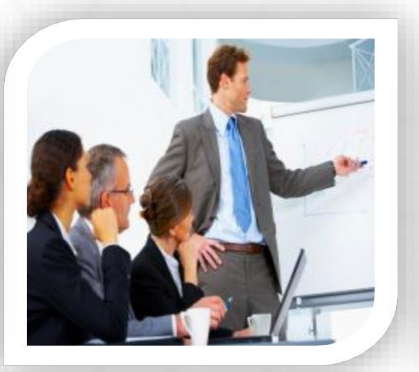

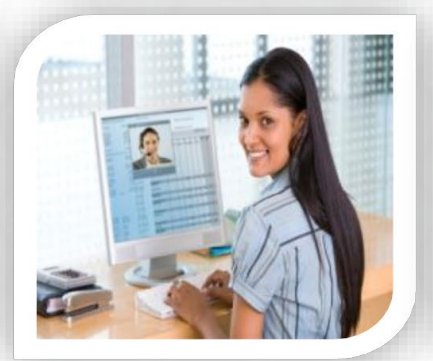

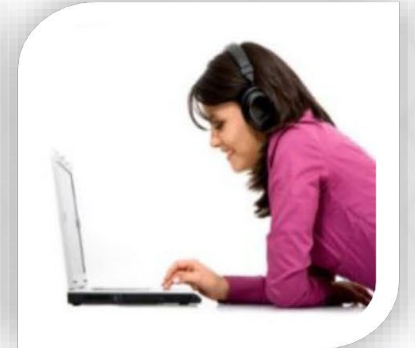

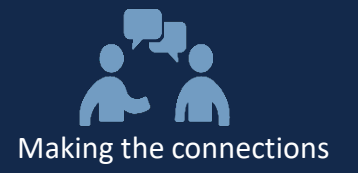

#### Agenda:

- Defining RNF
- Describing RNF Eligibility and Non-Eligibility
- Describing how/where to enter RNF
- Discussing when you CANNOT enter the RNF code
- What happens when an ePar with RNF executes
- Useful Information
- Resources
- Final Questions

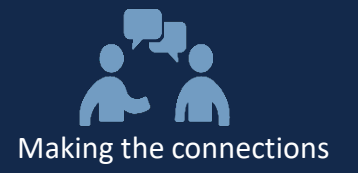

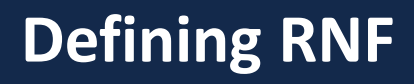

#### What is RNF?

- RNF = Regular, No FICA
- It is an Earnings Code which is used to prevent FICA from being charged to the employee for that chartfield string

## What is an Earnings Code?

- Describes the type of activity
- It is used to determine taxation, distribution, and more
- 95% are REG (regular)
- BLANK = REG
- A searchable list of earning codes can be found in Infoporte in Tools on the Chartfield Lookup tab

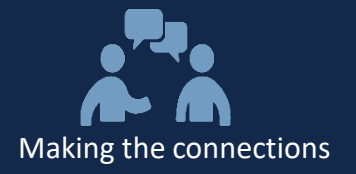

## Who is eligible?

- Postdoc TRAINEEs who are on a training grant or fellowship which pays as a stipend, with no allowance for FICA
  - Example: T32, F32, some others
- Some Clinical Fellows

#### Who is not eligible?

- Postdoc Research Associates
- Employees who are here on special Study/Teaching Visas
  They show as STT or TCH
- Pre-doc stipends not paid through ePars, HR/Payroll

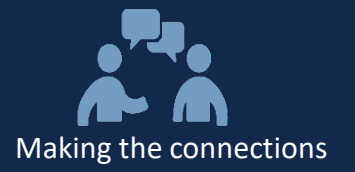

#### How does it work?

• It is designated on the ePar's funding grid

| *Ef | fec                                                                      | tive | Date | 08/01/20                       | )18 🛐                     | -             |                            |                   |                            |                        |
|-----|--------------------------------------------------------------------------|------|------|--------------------------------|---------------------------|---------------|----------------------------|-------------------|----------------------------|------------------------|
| Ef  | Eff Sequence 0                                                           |      |      |                                |                           |               |                            |                   |                            |                        |
|     | Budget Amount \$49,688.00                                                |      |      |                                |                           |               |                            |                   |                            |                        |
|     |                                                                          |      |      |                                |                           |               |                            |                   |                            | Personalize   Find   2 |
| 1   | Basic Mode Expanded Mode                                                 |      |      |                                |                           |               |                            |                   |                            |                        |
|     |                                                                          |      |      | <u>Earnings</u><br><u>Code</u> | <u>Budget</u><br>Sequence | Budget Amount | Percent of<br>Distribution | <u>Combo Code</u> | Combo Code Description     | Funding End            |
| Γ   | 1                                                                        | +    | -    | RNF Q                          | 1                         | \$49,188.000  | 98.994                     | 000353370 Q       | 25210-49000-568770-5111049 | 07/31/2019 🛐           |
| ſ   | 2                                                                        | +    | -    | Q                              | 1                         | \$500.000     | 1.006                      | 000311361 🔍       | 25210-49200-511170-5105463 | 07/14/2019             |
| Ī   |                                                                          |      |      |                                |                           |               |                            |                   |                            |                        |
|     | New Total \$49,688.000 Percent 100.000 Unfunded Amount \$0.000 Reconcile |      |      |                                |                           |               |                            |                   |                            |                        |

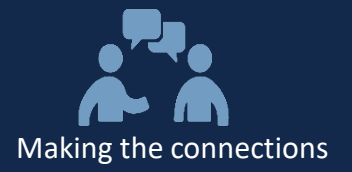

#### How and where to enter RNF (continued)

• Expanded Mode

|                          | Effec | tive | Date | 9 08/01/2               | 018 🛐              | [             | + -                        |            |     |                            |             |   |        |   |              |          |
|--------------------------|-------|------|------|-------------------------|--------------------|---------------|----------------------------|------------|-----|----------------------------|-------------|---|--------|---|--------------|----------|
|                          | Eff S | eque | ence | 0                       |                    |               |                            | В          | udg | jet Amount \$49,688.00     |             |   |        |   | $\downarrow$ |          |
| Basic Mode Expanded Mode |       |      |      |                         |                    |               |                            |            |     |                            |             |   |        |   |              |          |
|                          |       |      |      | <u>Earnings</u><br>Code | Budget<br>Sequence | Budget Amount | Percent of<br>Distribution | Combo Code |     | Combo Code Description     | <u>Fund</u> |   | Source |   | Account      | <u> </u> |
|                          | 1     | +    | -    | RNF 🔍                   | 1                  | \$49,188.000  | 98.994                     | 000353370  | Q   | 25210-49000-568770-5111049 | 25210       | Q | 49000  | Q | 568770       | Q        |
|                          | 2     | +    | -    | Q                       | 1                  | \$500.000     | 1.006                      | 000311361  | Q   | 25210-49200-511170-5105463 | 25210       | Q | 49200  | Q | 511170       | Q        |

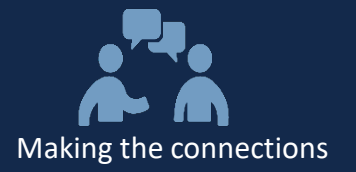

## When CAN'T you enter the RNF earn code

- Clinical Fellows (the Earnings Code field isn't on the ePar)
- If the funding grid will only have one line of funding (100% RNF)

| *Effective Date 09/01/2018<br>Eff Sequence 0 | <b>H</b>                                                                                              |  |  |  |  |        |   |
|----------------------------------------------|----------------------------------------------------------------------------------------------------|--|--|--|--|--------|---|
| Basic Mode Expanded I                        | Message                                                                                               |  |  |  |  |        |   |
| Earnings Budg<br>Code Segu                   | Earnings Budg<br>Code Sequi There must be a blank erncd row for effdt 2018-09-01 effseq 0. (24646,41) |  |  |  |  |        |   |
| 1 🛨 🖃 RNF Q                                  |                                                                                                    |  |  |  |  | 568770 | Q |
|                                              | Total \$47,484.000 Percent 100.000Unfunded \$0.000<br>Amount                                          |  |  |  |  |        |   |

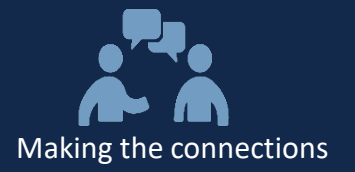

• Enter it WITHOUT RNF earnings code

| *Effective Date | 09/01                                                        | /2018 🛐                   |                         | + -                        | •          |       |                           |             |         |         |  |
|-----------------|--------------------------------------------------------------|---------------------------|-------------------------|----------------------------|------------|-------|---------------------------|-------------|---------|---------|--|
| Eff Sequence    | 0                                                            |                           |                         |                            |            |       |                           |             |         |         |  |
|                 |                                                              |                           |                         |                            | Budg       | get / | Amount 47484.00           |             |         |         |  |
|                 |                                                              |                           |                         |                            |            |       |                           |             |         |         |  |
| Basic Mode      | Expar                                                        | nded Mode                 |                         |                            |            |       |                           |             |         |         |  |
| Con             | nings<br><u>de</u>                                           | <u>Budqet</u><br>Sequence | <u>Budget</u><br>Amount | Percent of<br>Distribution | Combo Code |       | Combo Code Description    | <u>Fund</u> | Source  | Account |  |
| 1 🛨 🗖           | Q                                                            | ) 1                       | \$47,484.000            | 100.000                    | 000353370  | Q     | 25210-49000-568770-511104 | 19 25210 Q  | 49000 🔍 | 568770  |  |
|                 |                                                              |                           |                         |                            |            |       |                           |             |         |         |  |
|                 | Total \$47,484.000 Percent 100.000Unfunded \$0.000 Reconcile |                           |                         |                            |            |       |                           |             |         |         |  |

• Submit a Help Desk ticket – requesting addition of RNF

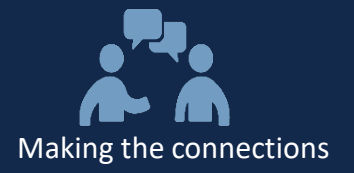

- Manual Intervention
- Human Resources Business Analysts add data to JOB (dollars)
- Commitment Accounting Business Analysts update:
  - DBT (department budget table) percentages
  - DBT tax overrides for FICA
  - Adjust project end date (if needed)
  - PAAT adjustment for tax re-distribution (if needed)
- Payroll gets ticket to process retro FICA adjustment
- Lot of work best to get things correct from the start
- Important: taxation changes cannot cross the calendar year
  - Be sure to make any December changes before the December payroll lockout

|             | 07/01/2018   |                              | + -                        |            |              |                  |             |        |             |
|-------------|--------------|------------------------------|----------------------------|------------|--------------|------------------|-------------|--------|-------------|
| En Sequence | 0            |                              |                            | Budget A   | mount        | 47484.00         |             |        |             |
| Basic Mode  | Expanded Mod | le                           |                            |            |              |                  |             |        |             |
| Earning     | gs Code Bu   | dget Budget<br>guence Amount | Percent of<br>Distribution | Combo Code | Combo Co     | de Description   | <u>Fund</u> | Source | <u>Acco</u> |
| 1 📃         |              | 1 \$47,484.000               | 100.000                    | 000216014  | Default - Bi | iology           | 27110       | 14101  | 5111        |
| 2 📃 RNF     |              | 1 \$47,484.000               | 100.000                    | 000325852  | 25236-490    | 00-568770-510835 | 2 25236     | 49000  | 5687        |
|             |              |                              |                            |            |              |                  |             |        |             |

Making the connections

- This was created because there MUST be a REG line (system requirement). You can ignore this.
- If you add a new grid, remove the row (to make the total be the salary amount not doubled)

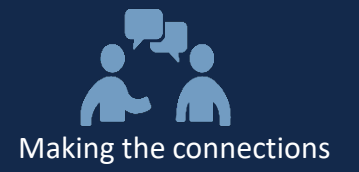

- Definition of a stipend:
  - A stipend is provided as a subsistence allowance to help defray living expenses during the research training experience. It is not provided as a condition of employment
  - Note: stipends are not considered salaries or wages for work performed, so stipend/RNF expenses are not captured on effort reports. (refer to <u>https://research.unc.edu/sponsored-research/operating-</u> <u>standards/#600.5</u> for more info about effort reporting)
  - NIH K awards (Research Career Development Awards) should be paid as salary (effort) instead of stipend

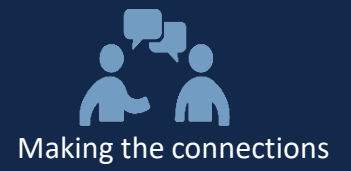

#### Resources

#### • Infoporte (if you have access)

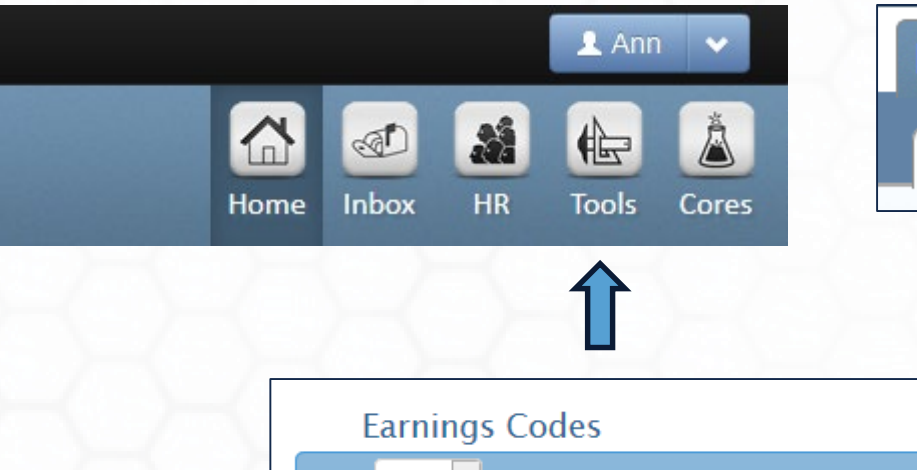

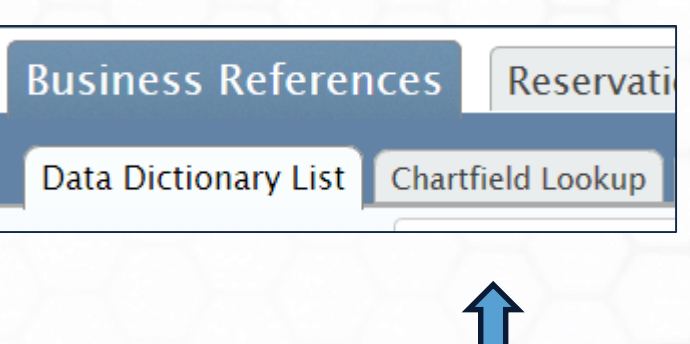

| Earnings Codes                |                                |
|-------------------------------|--------------------------------|
| Show 5 🖌 entries              |                                |
|                               |                                |
| ^ <u>Code</u>                 | Description                    |
| \$AC                          | All Earnings Codes - System Cd |
| \$NA                          | N/A - Retro Place Holder       |
| A18                           | ARP Lump Sum - Income Type 18  |
| A19                           | ARP Lump Sum - Income Type 19  |
| AA                            | Administrative Leave           |
| Showing 1 to 5 of 272 entries |                                |

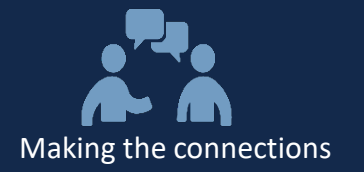

- Stipend levels are designated by the sponsor, dependent upon years of experience
- Most common are NIH Ruth L. Kirschstein National Research Service Award (NRSA) Stipends
- Trainees on NIH training grants must be appointed via xTrain in eRA Commons
- More info about using xTrain can be found at: <u>https://era.nih.gov/services\_for\_applicants/other/xTrain.cfm</u>
- How do I get an eRA Commons Account? Please submit a request to <u>ResAdminOSR@unc.edu</u> to create an eRA Commons user ID. Include the following: Full Name, Desired Username, University email and Roles Needed

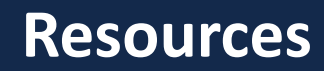

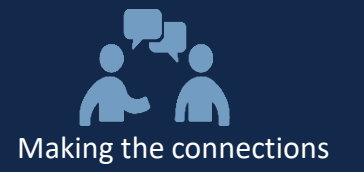

#### • Current NIH postdoc stipend rates (for FY 2019 NIH awards)

| Years of Experience | <b>Monthly Stipend</b> | <b>Annualized Salary</b> |
|---------------------|------------------------|--------------------------|
| 0                   | \$4,036                | \$48,432                 |
| - 1                 | \$4,067                | \$48,804                 |
| 2                   | \$4,099                | \$49,188                 |
| 3                   | \$4,277                | \$51,324                 |
| 4                   | \$4,432                | \$53,184                 |
| 5                   | \$4,609                | \$55,308                 |
| 6                   | \$4,794                | \$57,528                 |
| 7 or More           | \$4,978                | \$59,736                 |

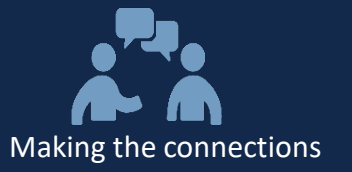

## Thank You for Your Participation!

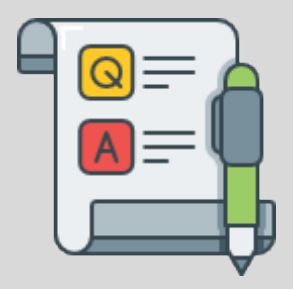